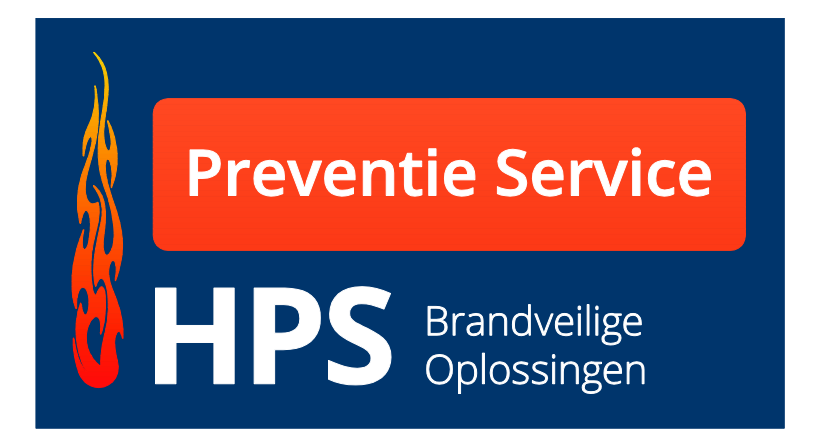

# **Electronisch logboek**

## Gebruiksaanwijzing Medewerker

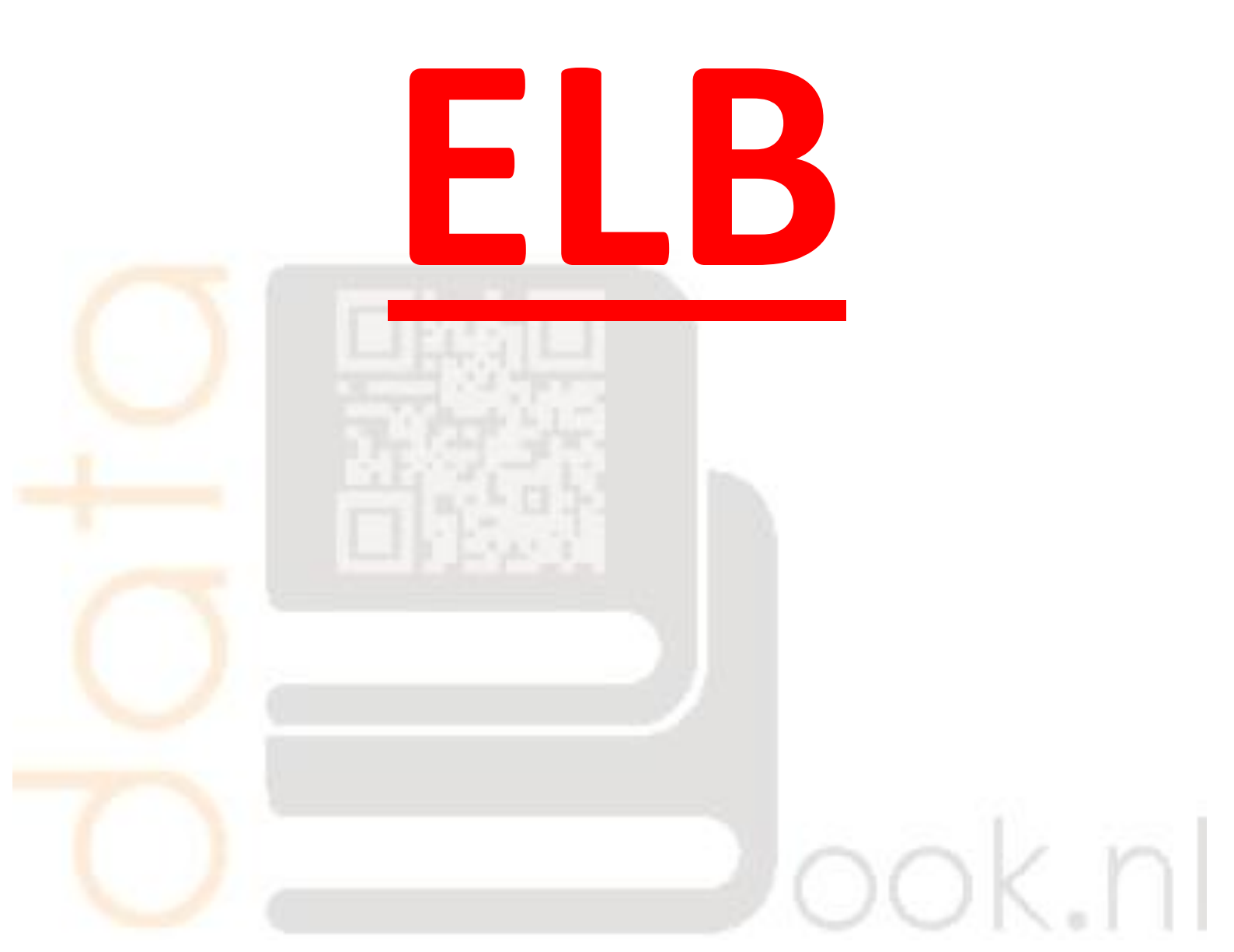

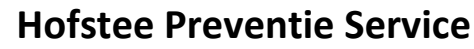

 Preventie Service

 HPS
 Brandveilige

 Oplossingen

De Noesten 5a 9431 TC Westerbork Telefoon 0593-331 776 Fax 0593-331 899

## <u>Welkom</u>

U hebt opdracht gekregen om de werkzaamheden uit te voeren op het gebied van brandveiligheid.

U hebt van uw opdrachtgever inlogcodes ontvangen waarmee u toegang hebt tot logboek van het project waarmee u aan het werk moet.

In dit logboek dienen alle werkzaamheden te worden ingevuld.

Als u vragen hebt kunt u contact met ons opnemen, wij zullen u dan helpen met het invullen van de verschillende velden. Wij zijn bereikbaar op telefoonnr. 0593-331776

Door het rustig doorlezen van deze

"Gebruiksaanwijzing medewerker" zullen er ongetwijfeld veel vragen beantwoorden worden.

**Hofstee Preventie Service** 

De Noesten 5a 9431 TC Westerbork Telefoon 0593-331 776 Fax 0593-331 899

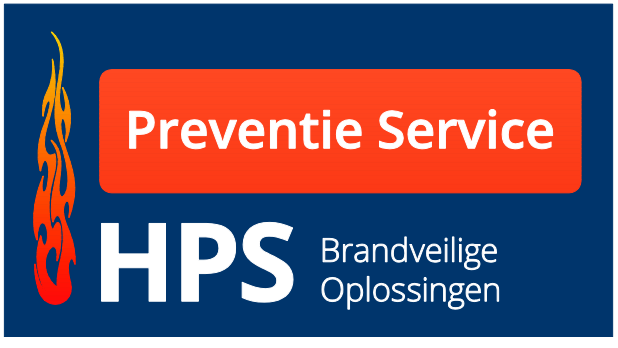

### www.databook-elb.nl

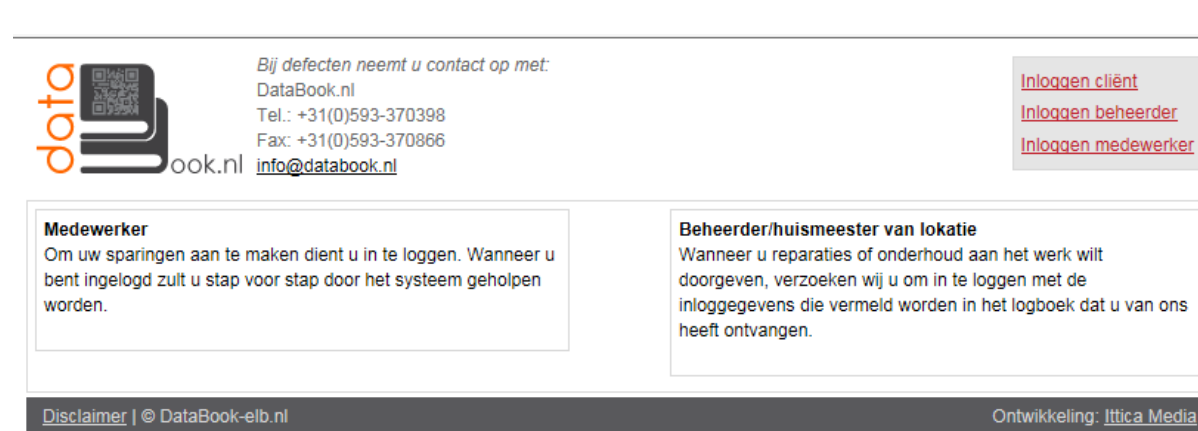

## Inloggen medewerker

Wanneer u de inlogcodes die u van uw opdrachtgever hebt ontvangen hebt ingevoerd (let op hoofdletter gevoelig) komt u op de pagina waar u alle rechten hebt voor de verwerking van het logboek.

| Home   Opdrachtgevers - Overzicht | opdrachtgevers                                                                                                    |                  |               | <u>&lt;- terug</u> |  |  |  |
|-----------------------------------|----------------------------------------------------------------------------------------------------|------------------|---------------|--------------------|--|--|--|
|                                   | Opdrachtgevers - Overzicht                                                                                                    |                  |               |                    |  |  |  |
|                                   | Hier treft u de aangemaakte opdrachtgevers/projecten aan. Door op een project te klikken gaat u naar de aangemaakte<br><b>logboeken</b> . Wanneer u een project wilt wijzigen of in zijn geheel wilt verwijderen klikt u op de icoontjes achter het betreffend<br>project. |                  |               |                    |  |  |  |
|                                   | Stop (1.) Selecteer hieronder u opdrachtg<br>Zoeken op                                                                                                    | ever             |               |                    |  |  |  |
|                                   | Ordernummer: Opdrachtgever:                                                                                                    | Naam werk:       | Zoeken        |                    |  |  |  |
|                                   | Resultaat 1 tot 1 van 1 opdrachtgevers                                                                                                    |                  |               | 1                  |  |  |  |
|                                   | Ordernr. Opdrachtgever                                                                                                    | Contactpersoon I | Naam werk     | Plaats werk        |  |  |  |
|                                   | Resultaat 1 tot 1 van 1 opdrachtgevers                                                                                                    | Hans Lautter     | de Noesten 5A | Westerbork         |  |  |  |

Pagina 3

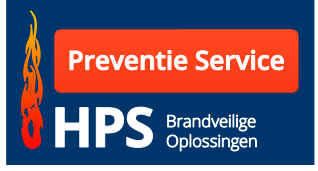

Op dit scherm kunt u het u toegekende project aanklikken. Wanneer uw opdrachtgever u meerdere projecten heeft toegewezen treft u deze ook in de lijst aan.

Nadat u het gewenste werk hebt aangeklikt komt u op de pagina waar u de gegevens voor de sparingen en verdiepingen kunt invoeren.

| Welkom medewerker: Hans La                                                                                                    | auffer <u>Uitloggen</u>                                                                                                    | _                                 |
|----------------------------------------------------------------------------------------------------|----------------------------------------------------------------------------------------------------|-----------------------------------|
| Home   Logboeken - Overzicht logbo                                                                                                    | peken Hofstee Preventie Service                                                                                                    | <- terug                          |
| Hofstee Preventie Service<br>Hans Lauffer<br>0593-331 776<br>Ordennr: HPS demo<br>de Noesten 5A<br>de Noesten 5A<br>9431 TC Westerbork | Verdiepingen - Overzicht<br>Hier treft u de aangemaakte verdiepingen aan voor project de Noesten 5A. Door op een verdiepings<br>naar de aangemaakte sparingen van de betreffende verdieping.<br>Stop (2.) Selecteer de verdieping of <u>Maak een nieuwe verdieping voor dit project</u> | wloer te klikken gaat u           |
| Navigatieknoppen<br>Verdieping                                                                                                    | Selecteer een verdieping                                                                                                    |                                   |
| Overzicht                                                                                                    | Begane Grond                                                                                                    | / 言                               |
| ▶ Toevoegen                                                                                                    | 1                                                                                                    | ✓                                 |
| Sparingen  Toevoegen  Downloads  Overzicht  Toevoegen                                                                                  | 2                                                                                                    | ∥ 盲                               |
| Disclaimer   Sitemap   © Databo                                                                                                    | sok-elb.nl                                                                                                    | Ontwikkeling: <u>Ittica Media</u> |

Aan de linkerzijde ziet u 3 keuze menu's aan.

- 1. Verdieping
- 2. Sparingen
- 3. Downloads

#### 1. Verdieping.

- <u>Overzicht</u> Hier treft u het aantal ingevoerde verdiepingen-fasebouwdelen aan.
- *Toevoegen* Hier kunt verdieping-fase-bouwdelen toevoegen.

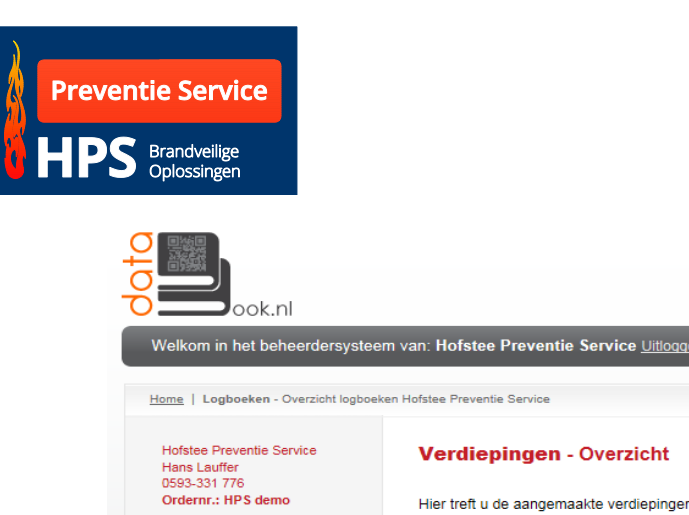

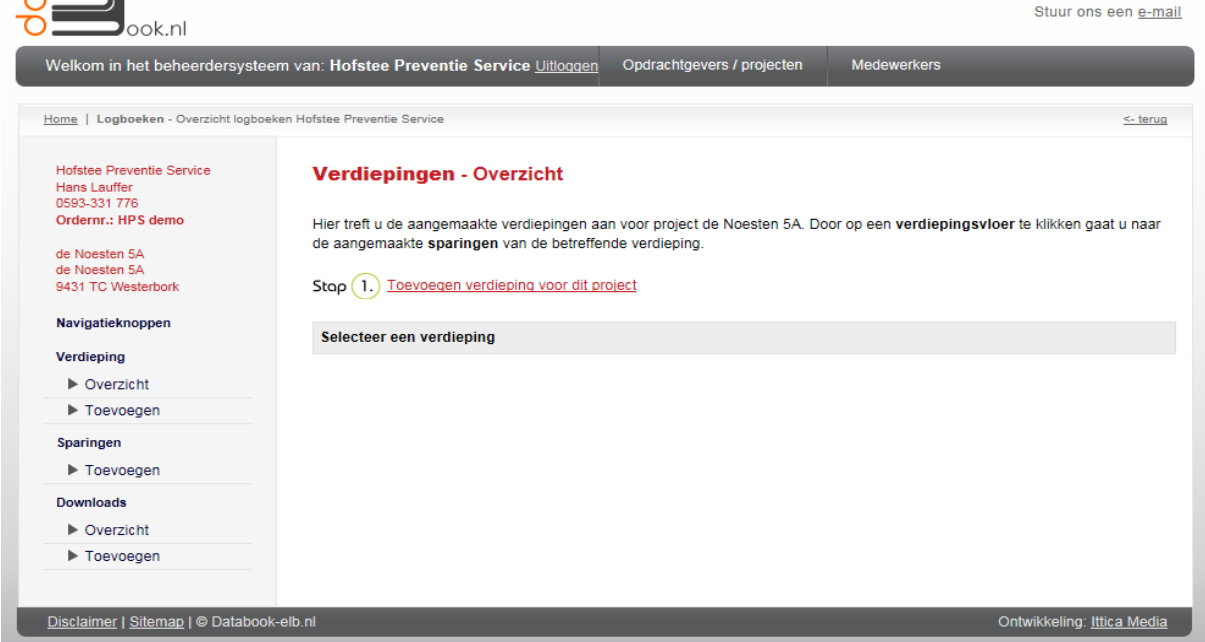

Helpdesk.: +31 (0)528-850135

#### 2. Sparingen

<u>Toevoegen</u> Hier kunt u per vloer de sparingen invoeren. Wanneer u echter op een vloer bent ingelogd kunt u de sparingen direct, zonder gebruik te maken van deze knop, invoeren.

| otop<br>ook.nl                                                                                                    |                                                                                                    |                                                                                                    | Helpdesk.: +31 (0)528-850135<br>Stuur ons een e-mail               |
|----------------------------------------------------------------------------------------------------|----------------------------------------------------------------------------------------------------|----------------------------------------------------------------------------------------------------|--------------------------------------------------------------------|
| Welkom in het beheerdersysteem                                                                                     | n van: Hofstee Preventie Service <u>Uitloggen</u>                                                                  | Opdrachtgevers / projecten                                                                                         | Medewerkers                                                        |
| Home   Logboeken - Overzicht logboeken                                                                             | n Hofstee Preventie Service                                                                                        |                                                                                                    | <- terug                                                           |
| Hofstee Preventie Service<br>Hans Lauffer<br>0593-331 776<br>Ordernr.: HPS demo<br>de Noesten 5A<br>de Noesten 5A  | Sparingen verdieping - Overz<br>Hier treft u de aangemaakte sparingen van<br>Stop (2.)                             | icht<br>verdieping voor project de Noeste                                                                          | n 5A aan.                                                          |
| 9431 TC Westerbork Navigatieknoppen Verdieping ► Overzicht ► Toevoegen Sparingen ► Toevoegen Downloads ► Overzicht | Verdieping:       Kies hier u ✓         Sparingnummer:                                                             | Soort:<br>Aantal:<br>Gebruikt systeem:<br>Foto 1:<br>Foto 2:<br>Datum sparing:<br>Naam monteur:<br>Is verwijderd?: | Bladeren Bladeren 8-9-2014 Afvinken wanneer sparing is verwijderd. |
| ► Toevoegen                                                                                                    | Aantal zijden:       1       2         Resultaat 0 tot 0 van 0 sparingen 0         Sparingnr. Ruimte Afmeting Door | voering Eis W/V 1/2 :                                                                                              | Verzenden Soort Aantal Systeem                                     |
|                                                                                                    | Resultaat 0 tot 0 van opdrachtgevers                                                                               |                                                                                                    |                                                                    |

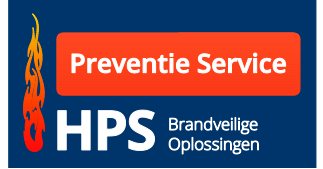

#### 3. Downloads

Deze optie is alleen voor u van belang wanneer u een situatie wilt versturen naar uw opdrachtgever. U kunt hier met de optie toevoegen een foto of tekening versturen.

| ook.nl                                                                                          |                                                                                                    | Helpdesk.: +31 (0)528-850135<br>Stuur ons een <u>e-mail</u> |
|-------------------------------------------------------------------------------------------------|----------------------------------------------------------------------------------------------------|-------------------------------------------------------------|
| Welkom in het beheerdersysteen                                                                  | n van: Hofstee Preventie Service <u>Uitloggen</u> Opdrachtgevers / projecten                                         | Medewerkers                                                 |
| Home   Logboeken - Overzicht logboeke                                                           | in Hofstee Preventie Service                                                                                         | <- terug                                                    |
| Hofstee Preventie Service<br>Hans Lauffer<br>0593-331 776<br>Ordernr: HPS demo<br>de Noesten 5A | Bestanden Hofstee Preventie Service<br>Hier treft u de geplaatste bestanden aan die aan dit project zijn toegevoegd. |                                                             |
| 9431 TC Westerbork<br>Navigatieknoppen<br>Verdieping                                            | Bestand: Bladeren Verzenden                                                                                          |                                                             |
| Overzicht     Toevoegen                                                                         | Resultaat 0 tot 0 van 0 bestanden                                                                                    |                                                             |
| Sparingen <ul> <li>Toevoegen</li> </ul>                                                         | Nr. Bestandsnaam                                                                                                    |                                                             |
| Downloads<br>► Overzicht<br>► Toevoegen                                                         | Resultaat 0 tot 0 van 0 bestanden                                                                                    |                                                             |
| Disclaimer   Sitemap   © Databook-e                                                             | elb.nl                                                                                                    | Ontwikkeling: Ittica Media                                  |

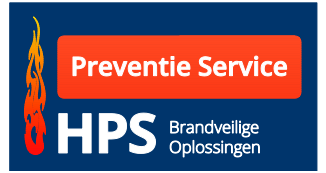

#### Het logboek vullen.

Wanneer u voornoemde stappen hebt doorlopen kunt u de gewenste verdieping aanklikken.

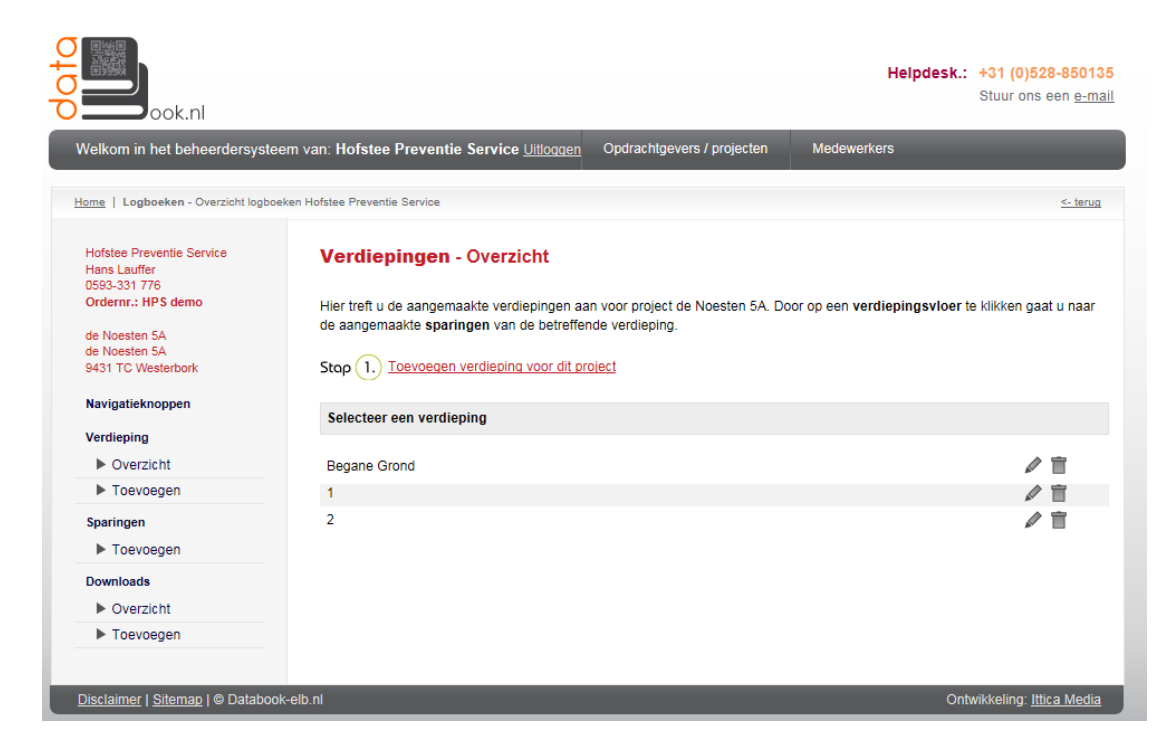

Na deze keuze kunt u de doorvoeringen invoeren

| ook.nl                                                                                                    |                                                                                        |                                                                                                    | Helpdesk.:                                                                | +31 (0)528-850135<br>Stuur ons een <u>e-mail</u> |
|----------------------------------------------------------------------------------------------------|----------------------------------------------------------------------------------------|----------------------------------------------------------------------------------------------------|---------------------------------------------------------------------------|--------------------------------------------------|
| Welkom in het beheerdersyste                                                                                                    | em van: Hofstee Preventie Service <u>Uitloggen</u>                                     | Opdrachtgevers / projecten                                                                                        | Medewerkers                                                               | _                                                |
| Home   Logboeken - Overzicht logbo                                                                                                    | iken Hofstee Preventie Service                                                         |                                                                                                    |                                                                           | <- terug                                         |
| Hofstee Preventie Service<br>Hans Lauffer<br>0593-331 776<br>Ordernr.: HPS demo<br>de Noesten 5A<br>de Noesten 5A<br>0231 5C Meancheart | Sparingen verdieping Begane<br>Hier treft u de aangemaakte sparingen van ve<br>Stop 2. | oroject de Noesten 5A aan.                                                                                        |                                                                           |                                                  |
| Navigatieknoppen Verdieping Overzicht Toevoegen Sparingen Toevoegen Downloads Overzicht Toevoegen                                       | Verdieping:     Begane Gr V       Sparingnummer:                                       | Soort:<br>Aantal:<br>Gebruikt systeem<br>Foto 1:<br>Foto 2:<br>Datum sparing:<br>Naam monteur:<br>Is verwijderd?: | Bladeren. Bladeren. Bladeren. Bladeren. Afvinken wanneer sparin Verzenden |                                                  |
|                                                                                                    | Resultaat 1 tot 1 van 1 sparingen 1<br>Sparingen Ruimte Afmeting Doorvo                | ering Fis WAV 1/2                                                                                                 | Soort Aantal Systeem                                                      | 1                                                |
|                                                                                                    | 1 0.11 500x400 300x60<br>Resultaat 1 tot 1 van opdrachtgevers                          | ) 60 wand 2                                                                                                    | KG 1 Steenwol/                                                            | ☆ / 官 쮊 □<br>1                                   |
| Disclaimer   Sitemap   © Databoo                                                                                                    | k-elb.nl                                                                               |                                                                                                    | Ont                                                                       | wikkeling: <u>Ittica Media</u>                   |

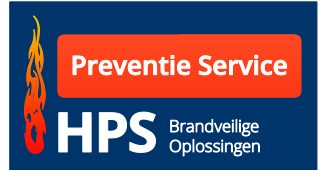

| Verdieping      | Deze keuze is gemaakt bij het aanklikken van de<br>gewenste vloer.                                                                                                    |  |  |  |  |  |
|-----------------|----------------------------------------------------------------------------------------------------|--|--|--|--|--|
| Sparingnummer   | Start per vloer met 1. ledere vloer is uniek en dus het<br>nummer is dan in zijn geheel uniek. Let op: door een<br>doorvoering kunnen meerdere appendages gaan. Dus<br>een sparing nummer kan meerdere malen voorkomen. |  |  |  |  |  |
| Subnr.          | Wanneer in een sparingnummer/doorvoering een<br>bijzondere appendage gaat, kunt u er een extra kenmerk<br>aan toevoegen. Bijvoorbeeld een stoombuis Stoom 1.                                                            |  |  |  |  |  |
| Ruimtenr/plaats | Wanneer een ruimtenummer bekend is verdient het<br>aanbeveling om dit te vermelden. Dit maakt het terug<br>zoeken eenvoudiger.                                                                                          |  |  |  |  |  |
| Afmeting        | De afmeting van de totale sparing. (buitenmaat)                                                                                                    |  |  |  |  |  |
| Doorvoering     | De maat van de appendage die door de totale sparing<br>voert. Bijvoorbeeld PVC 50 mm, Kabelgoot 300x60 mm<br>oid. Let op alleen de afmeting invullen (geen benaming).                                                   |  |  |  |  |  |
| WBDBO eis       | Dit betreft een pulldown menu. U kunt kiezen welke<br>brandwerendheid eis voor dit werk geldt.                                                                                                    |  |  |  |  |  |
| Wand of vloer   | Aangeven waar de doorvoering doorheen gaat.                                                                                                    |  |  |  |  |  |
| Aantal zijden   | In het geval van een wand kan het een 2 zijdige<br>doorvoering betreffen. In het geval van een vloer niet.<br>Hiervoor een keuze maken.                                                                                 |  |  |  |  |  |
| Soort           | Hier invullen wat het betreft, PVC of Kabelgoot/ladder of een luchtkanaal enz.                                                                                                    |  |  |  |  |  |
| Aantal          | Er kunnen meer dan 1 van de zelfde appendages door de<br>zelfde sparing worden gevoerd. Vandaar dat men hier<br>een aantal dient in te voeren. (bijvoorbeeld CV leidingen<br>of elektra buizen)                         |  |  |  |  |  |

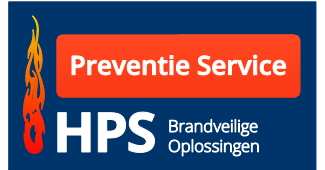

| Gebruikt systeem | Hier voert men in of de sparing is afgewerkt met een manchet, wikkel, steenwol of HPE kit oid.                                                        |
|------------------|----------------------------------------------------------------------------------------------------|
| Foto 1           | Up-loaden vanuit een bestand (alleen foto 1 is te zien in<br>het logboek). Let op dat de stickers zichtbaar zijn op de<br>foto met het sparingnummer. |
| Foto 2           | Up-loaden vanuit een bestand (deze foto is ter controle toe te voegen).                                                                               |
| Datum sparing    | Deze wordt automatisch ingevuld.                                                                                                    |
| Naam Monteur     | De naam van de applicateur invullen.                                                                                                    |
| ls verwijderd    | De sparing wordt als verwijderd in het logboek vermeld.                                                                                               |
| Verzenden        | Wanneer alle gegevens zijn ingevoerd klikt men op<br>verzenden.                                                                                       |

Wanneer op "verzenden" is geklikt verschijnt de sparing onder in beeld in de lijst. Per pagina worden 20 sparingen getoond.

Aan de rechter zijde van de sparing staan een zestal iconen:

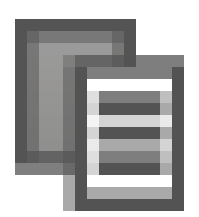

Wanneer er een sparing is ingevoerd kunt u met de kopie- knop een kopie maken van de betreffende sparing. Met deze actie kunt u snel een vergelijkbare sparing invullen. Hiermee kunt u tijd besparen bij het invoeren van de gegevens.

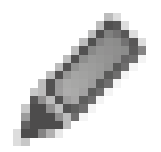

Met deze knop kunt u een reeds ingevoerde sparing wijzigen.

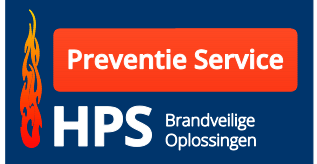

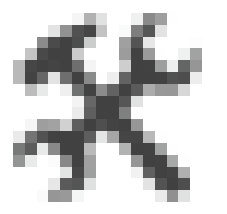

Wanneer u het onderhoud en inspectie van een gebouw moet uitvoeren kan uw medewerker de resultaten online invoeren. Deze gegevens worden opgenomen in het logboek en via de QR code op de sticker alsmede de PDF versie direct te bekijken.

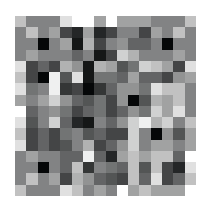

Door het aanklikken van het QR code pictogram wordt er online een sticker aangemaakt die u met een labelprinter op de bouwplaats kunt uitdraaien.

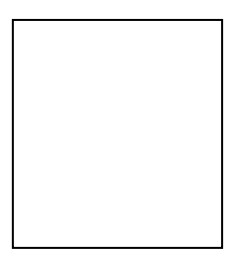

Het programma kent ook een functie om meerdere stickers tegelijk af te drukken (Batch printen). Wanneer deze optie wordt aangeklikt zal de sparing worden opgenomen in de te printen stickers. Er is ook een mogelijkheid om alle stickers in één keer te selecteren. Hiervoor dient in de tekstbalk het aangewezen icoontje te worden geselecteerd

| Re                            | rtesultaat i tut i Vali i Spaliliyeli |        |          |             |     |      |     |       |               |                  |        | 1    |
|-------------------------------|---------------------------------------|--------|----------|-------------|-----|------|-----|-------|---------------|------------------|--------|------|
| SI                            | paringnr.                             | Ruimte | Afmeting | Doorvoering | Eis | W/V  | 1/2 | Soort | Aantal Wik./M | lanc             | 躙      |      |
| 1                             |                                       | 0.11   | 250x150  | 200×60      | 60  | wand | 2   | KG    | 1             | 咱 🖉 🖇            | に開     |      |
| Re                            | Resultaat 1 tot 1 van 1 sparingen     |        |          |             |     |      |     |       | 1             |                  |        |      |
| aar   Sitaman   @ DataDaak nl | _                                     | _      | _        | _           | _   | _    | _   | _     | 0             | intwikkoling: It | tica M | odia |

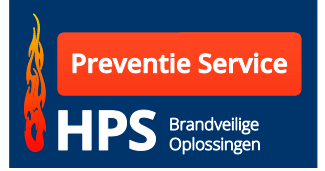

#### **Stickers Printen**

De mogelijkheid van stickers printen kan op een aantal manieren gebruikt worden.

#### Vooraf stickers maken.

Wanneer u niet op het werk de stickers wilt printen kunt u er voor kiezen de stickers op voorhand te maken. Belangrijk is dat u wel per verdieping de stickers maakt. Hier kunt u zich niet in vergissen, omdat de verdieping op de sticker wordt vermeld.

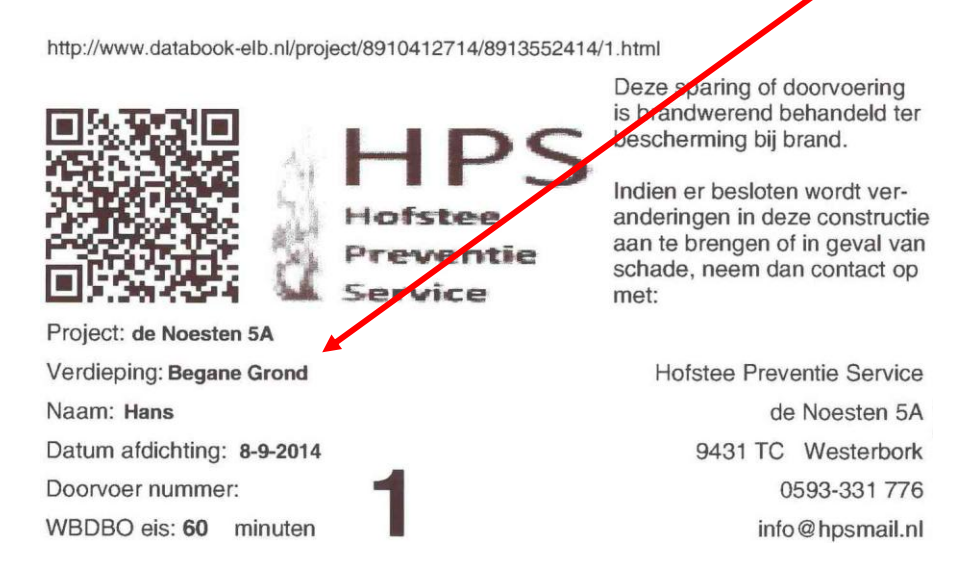

U kunt per verdieping starten met sparing nummer 1.

Wanneer de sparing/doorvoering is afgewerkt dient er

- 1. een prefab sticker te worden bijgeplaatst.
- 2. een lijst te worden gemaakt met de appendages die in het gat/sparing is/zijn aangetroffen.
- 3. een foto te worden gemaakt waar de sparing op staat met de sticker met stickernummer.
- 4. de lijst dient te worden ingevoerd in het logboek. (Dit kan ook op het werk worden uitgevoerd.)

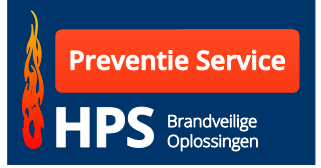

Nadat alle gegevens zijn ingevoerd en de foto's er al dan niet bij geplaatst zijn, is het logboek gereed.

#### Stickers maken op het werk

U kunt op de bouwplaats zelf stickers afdrukken. Hiervoor dient u te beschikken over een laptop en een Dymo 4XL printer met een rol stickers.